## AT-D39SⅢ データ入力ソフトのダウンロード方法について

アプリケーションバージョンVer.3.03以前のAT-D39SIIFデータ入力ソフトがインストールされていることを 確認してください。

- 1. 【ダウンロード】ボタンをクリックし、ファイルをダウンロードしてください。
- 保存したファイルをデスクトップなどに解凍してください。
  ※ 解凍方法についてはお持ちの解凍ソフトの取扱説明書をご覧ください。
  ※ 解凍ソフトをお持ちでない方は解凍ソフトを入手してください。
- 3. 解凍した「Updater」フォルダ内の「AT-D39SIII\_UPDATE.exe」を右クリックして表示されるメニューから [管理者として実行]をクリックしてアップデートを開始します。
- 4. インストールの詳細についてはインストール方法をご覧ください。